# บทที่ 4 การออกแบบจอภาพและการออกแบบรายงาน

การออกแบบจอภาพและการออกแบบรายงานเป็นขั้นตอนต่อไปถัดจากการออกแบบ ฐานข้อมูล ซึ่งจะเป็นขั้นตอนที่ใช้ติดต่อระหว่างผู้ใช้งานและระบบงาน จะประกอบไปด้วยส่วนของ การออกแบบการนำข้อมูลเข้า (Input Design) การออกแบบการนำเสนอข้อมูล (Output Design) การออกแบบการนำเสนอข้อมูลในรูปแบบของรายงานทางเครื่องพิมพ์ (Report Design) ซึ่งได้ ออกแบบตามความต้องการของผู้ใช้

#### 4.1 การออกแบบจอภาพ

หน้าจอที่ 1 : จอภาพเข้าสู่ระบบ

้ วัตถุประสงค์ : เพื่อตรวจสอบรายชื่อผู้ใช้และรหัสผ่านว่ามีสิทธิ์เข้าใช้งานโปรแกรมหรือไม่

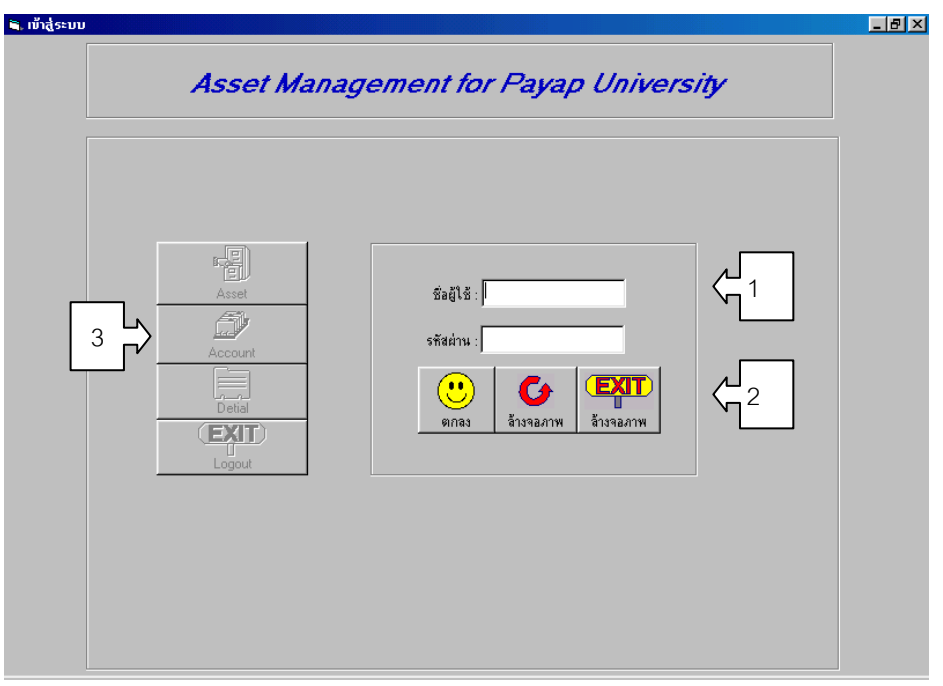

รูป 4.1 จอภาพเข้าสู่ระบบ

- หมายเลข 1 เป็นส่วนที่ผู้ใช้จะต้องป้อนลงไปเพื่อทำการตรวจสอบสิทธิการใช้งาน ได้แก่ ชื่อผู้ ใช้รหัสผ่าน
- หมายเลข 2 เป็นส่วนที่แสดงปุ่มในการปฏิบัติการ ซึ่งได้แก่ ปุ่มตกลง ปุ่มล้างจอภาพ ปุ่มยกเลิก

## หมายเลข 2 เป็นหัวข้อคำสั่งที่ใช้ในการจัดการครุภัณฑ์ เช่น Asset เป็นการเข้าไปป้อน รายละเอียดของครุภัณฑ์

### หน้าจอที่ 2 : จอภาพในการป้อนข้อมูลเข้า

้ วัตถุประสงค์ : เพื่อใช้เป็นหน้าจอในการป้อนข้อมูลรายละเอียดทรัพย์สิน

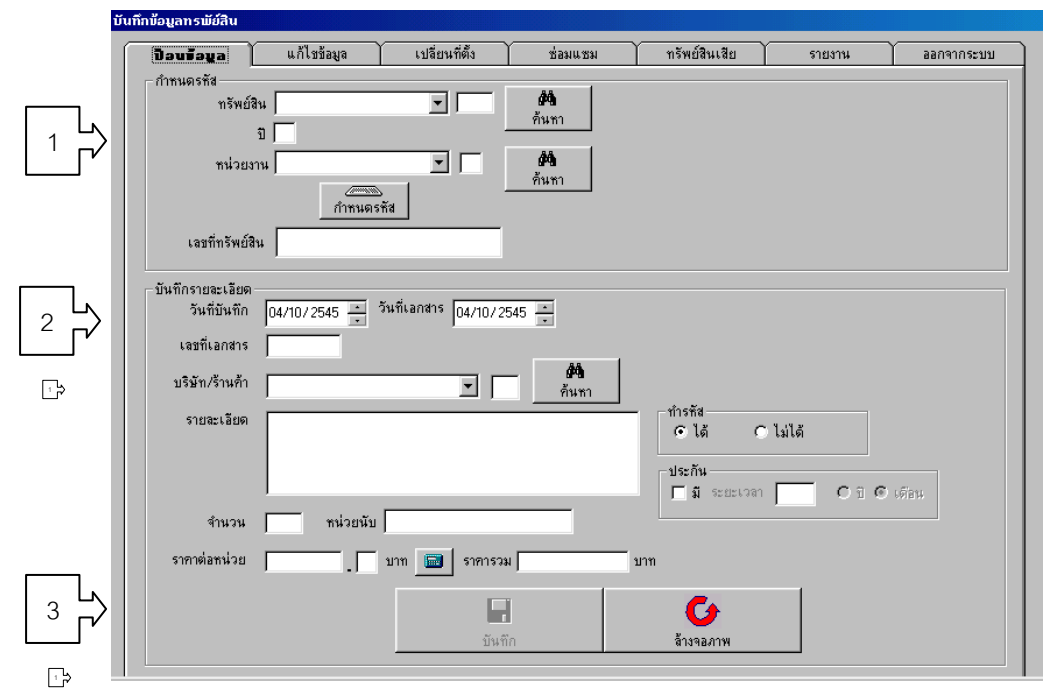

รูป 4.2 จอภาพป้อนข้อมูล

หมายเลข 1 ใช้ในการกำหนดเลขที่ทรัพย์สิน โดยให้ผู้ใช้ เลือกกลุ่มทรัพย์สิน ป้อน ปีงบประมาณ และเลือกหน่วยงาน จากนั้นให้ผู้ใช้กดปุ่ม กำหนดรหัส โปรแกรม จะทำการกำหนดรหัสทรัพย์สินให้ โดยที่ลำดับทรัพย์สินจะเป็นหมายเลขที่ออกให้ โดยโปรแกรม หมายเลข 2 หลังจากที่ได้กำหนดรหัสทรัพย์สินแล้ว ในส่วนนี้จะเป็นส่วนที่ผู้ใช้จะต้องป้อน รายละเอียดของทรัพย์สินลงไป ได้แก่ วันที่บันทึก วันที่เอกสาร เลขที่เอกสาร รายละเอียดทรัพย์สิน จำนวน หน่วยนับ และรากาต่อหน่วย

หมายเลข 3 เป็นส่วนที่แสดงปุ่มในการปฏิบัติการ ซึ่งได้แก่ ปุ่มบันทึก ปุ่มล้างจอภาพ

หน้าจอที่ 3 : จอภาพในการปรับปรุงข้อมูล

้**วัตถุประสงค์ :** ในการปรับปรุงข้อมูลทรัพย์สินนั้นจะมีลักษณะในการทำงานที่คล้ายกัน ได้แก่ การ ป้อนเลขที่ทรัพย์สิน แสดงรายละเอียดทรัพย์สิน และปุ่มปฏิบัติการในการทำงาน ฉะนั้นในส่วนของการปรับปรุงข้อมูลนั้นจะออกแบบไปในทิศทางเดียวกัน

|                | บนกายอยู่สกระบอลน                                                                                                   |
|----------------|----------------------------------------------------------------------------------------------------|
|                | ป้อนข้อมูล <b>แก้ไขข้อมูล</b> เปลี่ยนที่ตั้ง ช่อมแซม ทรัพย์สินเสีย รายงาน ออกจากระบบ                                |
|                | แก้ไข/ฉบรายละเอียดทรัพย์สิน<br>เอขทีทรัพย์สิน <b>ค</b> ื่นทา<br>ทรัพย์สิน                                           |
| <del>ر</del> آ | ทน่วยงาน<br>(ป้อนเลขที่ทรีพย์สินแรกของช่วงข้อมูล) <u>1928-02-0001-34</u> ถึง 1928-02-0010-34<br>รายละเอียดทรีพย์สิน |
|                | วันที่บันทึก 04/10/2545 📷 วันที่เอกสาร 04/10/2545 🚎<br>เฉชที่เอกสาร                                                 |
| 2              | บริษัท/ร้านศ้า                                                                                                    |
| <del>د</del> . | ประกัน<br>โมี ระยะเวลา โตบิตเดือน                                                                                   |
|                | จำนวน 🦳 หน่วยนับ                                                                                                    |
| 3              | ราคาต่อหน่วยบาท 📾 ราคารวมบาทบาทบาท                                                                                  |

รูป 4.3 จอภาพปรับปรุงข้อมูล

- หมายเลข 1 เป็นส่วนที่ใช้สำหรับป้อนรหัสทรัพย์สินที่ต้องการจะปรับปรุง ซึ่งประกอบไปด้วย กลุ่มทรัพย์สิน ปีงบประมาณ ลำดับ หน่วยงาน
- หมายเลข 2 ใช้แสดงรายละเอียดทรัพย์สิน เพื่อให้ผู้ใช้ได้ทำการปรับปรุงในส่วนที่ต้องการ
- หมายเลข 3 เป็นส่วนที่แสดงปุ่มในการปฏิบัติการ ซึ่งได้แก่ ปุ่มบันทึก ลบข้อมูล ปุ่มล้างจอภาพ

หน้าจอที่ 4 : จอภาพในการบันทึกการซ่อมทรัพย์สิน

วัตถุประสงค์ : ใช้ในการบันทึกข้อมูลในการส่งทรัพย์สินไปซ่อม โดยจะทำการบันทึกข้อมูล และ อาการของทรัพย์สินก่อนที่จะทำการส่งซ่อมยังบริษัท และหลังจากที่ได้รับทรัพย์สินกลับมาแล้วก็ จะทำการบันทึกข้อมูลรายการซ่อมเก็บไว้

| en 1           | วันทึกข้อมูลกรพัยสิน                                                                                                    |                   |
|----------------|----------------------------------------------------------------------------------------------------|-------------------|
| Ÿ              | ป้อนข้อมูล แก้ไขข้อมูล เปลี่ยนที่ตั้ง <b>ช่อมตรบ</b> ทรัพย์สินเสีย รายงาน ออกจากระบบ                                     |                   |
|                | รายละเอียดกรัพย์สิน<br>เลขที่กรัพย์สิน 2 รัฐ<br>กรัพย์สิน กับการพย์สิน<br>กน่วยงาน สถานที่ตั้งปัจจุบัน                   |                   |
|                | รายละเอียดการช่อมแชม                                                                                                    |                   |
| 3              | ช้าตับ วันที่ส่งข้อม รายอะเอียด ผู้ส่งข้อม บริษัท ▲                                                                      |                   |
| <del>د</del> آ | รายละเอียดการส่งช่อม<br>วันที่ส่ง 04/10/2545 🗮 เลขที่เอกสาร วันที่รับ 04/10/2545 👘 เลขที่เอกสาร                          |                   |
| 4              | อาการ ยู่รับ เจ้าหน้าที่บริษัท ยี่รับ เจ้าหน้าที่บริษัท ยี่รับ เจ้าหน้าที่บริษัท ยี่รับ เจ้าหน้าที่บริษัท ยี่ร้ายละเอียด | < <u>√</u> 5<br>□ |
| <b>ئ</b> ر ا   | บริษัท / ร้าน (วิษั) ทำได้จ่าย บาท<br>                                                                                   |                   |
|                | มันทึก                                                                                                    |                   |

รูป 4.4 จอภาพซ่อมแซม

| หมายเลข 1 | เป็นส่วนที่ผู้ใช้จะต้องป้อนรหัสทรัพย์สินที่ต้องการจะบันทึกข้อมูลการซ่อม         |
|-----------|---------------------------------------------------------------------------------|
| หมายเลข 2 | เป็นส่วนที่แสดงปุ่มในการปฏิบัติการ ซึ่งได้แก่ ปุ่มค้นหา ลบข้อมูล(ลบเฉพาะข้อ     |
|           | มูลการซ่อม ทั้งหมด) ปุ่มล้างจอภาพ                                               |
| หมายเลข 3 | ใช้ในการแสดงข้อมูลการส่งทรัพย์สินซ่อมในแต่ละครั้ง ซึ่งจะแสดง วันที่ส่งซ่อม      |
|           | รายละเอียดการส่งซ่อม ผู้ส่งซ่อม และ บริษัทที่ซ่อม                               |
| หมายเลข 4 | ใช้ในการแสดงรายละเอียดการส่งทรัพย์สินซ่อมโดยที่ผู้ใช้จะต้องเลือกรายการจาก       |
|           | หมายเลข 3 ซึ่งจะประกอบไปด้วย วันที่ส่งซ่อม เลขที่เอกสาร ผู้ส่งซ่อม ผู้รับทรัพย์ |
|           | สิน อาการ และชื่อบริษัทที่รับไปซ่อม                                             |
| หมายเลข 5 | ใช้ในการแสดงรายละเอียดการรับทรัพย์สินคืน ซึ่งจะประกอบไปด้วย วันที่คืน           |
|           | เลขที่เอกสาร ผู้รับคืน ผู้ส่งทรัพย์สิน รายละเอียคการซ่อม และค่าใช้จ่าย          |
| หมายเลข 6 | เป็นส่วนที่แสดงปุ่มในการปฏิบัติการ ซึ่งได้แก่ ปุ่มค้นหา ลบข้อมูล(ลบเฉพาะข้อ     |
|           | มูลการซ่อมในแต่ละครั้ง) ปุ่มล้างจอภาพ                                           |

หน้าจอที่ 5 : จอภาพป้อนเลขที่ใบสำคัญจ่าย

| <b>v</b> 1 d | ດາປ  | າ ປ     | a a     | ด ∘ ୰ เ | ন ৩      | י פראי             |           | ୍       | 1 4    |
|--------------|------|---------|---------|---------|----------|--------------------|-----------|---------|--------|
| วตถประสงค    | : 18 | ในการบเ | เทกเลขท | ไบสาคญจ | าย เพอตเ | <b>ลคา เชจาย</b> เ | ออกจากงบบ | ระมาณ เ | นแตละป |
| 9            | •    |         |         |         |          |                    |           |         |        |

|        | ป้อนเองกี ใบอ่าคัญว่าย                                                                                                    | รายงาน                      |                                             | ออกจากระบบ                                                                | - |
|--------|----------------------------------------------------------------------------------------------------|-----------------------------|---------------------------------------------|---------------------------------------------------------------------------|---|
| ۲<br>۲ | รายละเลียดทรัพย์สิน<br>ทรัพย์สิน<br>ทน่วยงาน<br>วันที่บันทึก 04/10/2545 📰 วันที่เอ<br>เลขที่เอกสาร<br>บริษัท/ร้านศัก<br>รายละเลียด<br>จำนวน ทน่วยนับ<br>ราคาต่อหน่วย บาท | าสาร 04/10/2545 🛣           | อยทีทรัพย์สิน <br>  ข้อมูล<br>  เลษที่ <br> | <b>(ม</b> ัสกัญ<br>ไบสำกัญ<br>วันที่ 04/10/2545<br>*ำนวนเงินบาท<br>สังกัด | ¢ |
|        |                                                                                                    | มันทึก ลบข้อมูล <b>ล้าง</b> | <b>้ว</b><br>ลอภาพ                          |                                                                           |   |

รูป 4.5 จอภาพป้อนเลขที่ใบสำคัญจ่าย

- หมายเลข 1 ใช้ในการค้นหาทรัพย์สินที่ทางฝ่ายทรัพย์สินได้ทำการบันทึกไว้และส่งรายงาน มายังฝ่ายบัญชี โดนทางเจ้าหน้าที่ฝ่ายบัญชีจะต้องป้อนรหัสทรัพย์สินที่เป็นรหัส เริ่มต้น
- หมายเลข 2 แสดงรายละเอียดทรัพย์สินเพื่อให้ผู้ใช้ได้ทำการตรวจสอบความถูกต้องก่อนที่จะ ทำการบันทึกเลขที่ใบสำคัญจ่าย
- หมายเลข 3 ใช้ในการบันทึกข้อมูลใบสำคัญจ่าย ได้แก่ เลขที่ใบสำคัญจ่าย วันที่บันทึก จำนวน เงิน(หมายถึงจำนวนเงินที่ใช้ในการซื้อทรัพย์สิน) สังกัด (ใช้อ้างถึงงบประมาณที่ ใช้ในการจัดซื้อ)
- หมายเลข 4 เป็นส่วนที่แสดงปุ่มในการปฏิบัติการ ซึ่งได้แก่ ปุ่มบันทึก ลบข้อมูล ปุ่มล้างจอ ภาพ

หน้าจอที่ 6 : ตรวจสอบทรัพย์สิน

วัตถุประสงค์ : เพื่อให้ผู้บริหาร หรือหัวหน้าหน่วยงานใช้ในการตรวจสอบทรัพย์สินที่มีอยู่ใน หน่วยงาน เพื่อจะได้ข้อมูลไปวานแผนการจัดซื้อทรัพย์สินต่อไป

| An   Constrainty   Constrainty     Burn   Sinstanny   Constrainty     Constrainty   Sinstanny   Sinstanny     Constrainty   Sinstanny   Sinstanny     Constrain |                | . ตรวาสอบบรับบอิน<br>หน่วยงาน<br>กลุ่มทรัพย์สิน<br>วันที่ 05/10/2545 💼 ถึง 05/10/2 | ▼ 5<br>▼ 5<br>545 <u>×</u> | йа <b>А́а</b><br>ñu п<br>ñu п<br>ñu n<br>2 |        | <u> </u>  |
|----------------------------------------------------------------------------------------------------|----------------|------------------------------------------------------------------------------------|----------------------------|--------------------------------------------|--------|-----------|
| 3 1 1 1 1   3 - - - - -   3 - - - - -   3 - - - - -   3 - - - - -   - - - - - -   - - - - - -   - - - - - -   - - - - - -   - - - - - -   - - - - - -   - - - - - -   - - - - - -   - - - - - -   - - - - - -   - - - - - -   - - - - - -   - - - - - -   - - - - - -   - - - - <th><del>ر</del> ]</th> <th></th> <th>A C</th> <th></th> <th></th> <th></th>                                                                                                    | <del>ر</del> ] |                                                                                    | A C                        |                                            |        |           |
| 3     3       C     4       4     5       5     5       9     1       1     1       1     1       1     1       1     1       1     1       1     1       1     1       1     1       1     1       1     1       1     1       1     1       1     1       1     1       1     1       1     1       1     1       1     1       1     1       1     1       1     1       1     1       1     1       1     1       1     1       1     1       1     1       1     1       1     1       1     1       1     1                                                                                                    | - 1            | ลำดับ เลขที่ทรัพย์สิน                                                              | านก่า สางของ               | าพ ออกจากระบบ<br>รายละเอียด                | จำนวน  | ทน่วย     |
| 3   3     3   -     -   -     -   -     -   -     -   -     -   -     -   -     -   -     -   -     -   -     -   -     -   -     -   -     -   -     -   -     -   -     -   -     -   -     -   -     -   -     -   -     -   -     -   -     -   -     -   -     -   -     -   -     -   -     -   -     -   -     -   -     -   -     -   -     -   -     -   -     -   -     -   -     -                                                                                                    | - 1            |                                                                                    |                            |                                            |        |           |
| 3 3   3 3   3 3   3 3   3 3   3 3   3 3   3 3   3 3   3 3   3 3   3 3   3 3   3 3   3 3   3 3   3 3   3 3   3 3   3 3   3 3   3 3   3 3   3 3   3 3   3 3   3 3   3 3   3 3   3 3   3 3   3 3   3 3   3 3   3 3   3 3   3 3   3 3   3 3   3 3   3 3   3 3   3 3   3 3   3 3   3 <td>- 1</td> <td></td> <td></td> <td></td> <td></td> <td></td>                                                                                                    | - 1            |                                                                                    |                            |                                            |        |           |
| 3     3       i     i       i     i                                                                                                    |                |                                                                                    |                            |                                            |        |           |
|                                                                                                    |                |                                                                                    |                            |                                            |        |           |
|                                                                                                    | <u> </u>       |                                                                                    |                            |                                            |        |           |
| ร่วมมูลก่าทรัพย์สิน บาท พิมพ์ ข้อมูล กรัพย์สิน<br>รวมมูลก่าทรัพย์สิน บาท                                                                                                    | <b>ئ</b>       |                                                                                    |                            |                                            |        |           |
| จำนวนทรัพย์สิน     รายการ       รวมมูลก่าทรัพย์สิน     บาท       รายละเอียด     การย้าย       เสีย     รับประกัน                                                                                                    | - 1            |                                                                                    |                            |                                            |        |           |
| จำนวนทรีพย์สิน รายการ<br>รวมมูลค่าทรัพย์สิน บาท<br>รายละเลียด การย้าย ส่งข่อม เสีย รับประกัน                                                                                                    | - 1            |                                                                                    |                            | ฉิบน์ข้อบอทรัง                             | งก์สิน | -         |
| รายละเลียด การยาย สิ่งร้อม เสีย รับประกัน                                                                                                    |                | จำนวนทรัพย์สิน รายการ                                                              |                            |                                            |        |           |
|                                                                                                    | - 1            | รวมมูลทาทรพยสน                                                                     | บาท                        | รายละเอียด การย้าย ส่งช่อม                 | เสีย   | รับประกัน |
|                                                                                                    |                |                                                                                    |                            |                                            |        |           |

รูป 4.6 จอภาพตรวจสอบทรัพย์สิน

|           | 2                                                                             |
|-----------|-------------------------------------------------------------------------------|
| หมายเลข 1 | ใช้สำหรับให้ผู้ใช้ได้เลือกหน่วยงาน กลุ่มทรัพย์สิน และช่วงเวลาที่ต้องการจะตรวจ |
|           | สอบ โดยที่ผู้ใช้สามารถเลือกรายการ หรือป้อนรหัสก็ได้                           |
| หมายเลข 2 | เป็นส่วนที่แสดงปุ่มในการปฏิบัติการ ซึ่งได้แก่ ปุ่มค้นหา ปุ่มล้างจอภาพ และออก  |
|           | จากระบบ หลังจากที่ได้ป้อนข้อมูลในส่วนแรกเสร็จแล้วให้เลือกการทำงานให้          |
|           | ส่วนปฏิบัติการส่วนนี้เพื่อค้นหาข้อมูลทรัพย์สิน                                |
| หมายเลข 3 | เป็นพื้นที่ที่ใช้ในการแสดงรายการของทรัพย์สินตานเงื่อนไขที่ได้เลือกไปข้างต้น   |
|           | โดยที่จะแสดงรายละเอียดเพียงบางส่วน ถ้าผู้ใช้ต้องการตรวจสอบรายระเอียดทั้ง      |
|           | หมดให้ผู้ใช้ Double Click เข้าไป                                              |
| หมายเลข 4 | เป็นส่วนที่แสดงปุ่มในการปฏิบัติการใช้สำหรับออกรายงาน ซึ่งได้แก่ รายละเอียด    |
|           | การย้ายซ่อมแซม เสีย และ รับประกัน                                             |
|           |                                                                               |

หน้าจอที่ 7 : จอภาพแสดงรายละเอียดทรัพย์สิน

้ วัตถุประสงค์ : ใช้สำหรับแสดงรายละเอียดทรัพย์สินแต่ละรายการในกรณีที่ผู้ใช้ได้เลือก

|   | 💐 แสดงรายละเอียดทรัพ | ýâu ₽_ ×                                                                   |
|---|----------------------|----------------------------------------------------------------------------|
|   | รายละเอียดทรัพย์สิน  |                                                                            |
|   | เลขที่ทรัพย์สิน      | กรัพย์สิน                                                                  |
|   | หน่วยงาน             |                                                                            |
|   | วันที่บันทึก         | วันที่เอกสาร                                                               |
|   | เลขที่เอกสาร         |                                                                            |
|   | บริษัท/ร้านค้า       |                                                                            |
|   | รายจะเอียด           |                                                                            |
| 1 |                      |                                                                            |
|   |                      |                                                                            |
|   | จำนวน                | ราคาต่อหน่วย บาท ราคารวม บาท                                               |
|   | มูลค่าทรัพย์สิน      | บาท                                                                        |
|   | ย้ายสถานที่          | รายการ ส่งข้อม รายการ ทรัพย์สินเสีย รายการ                                 |
|   | Г                    |                                                                            |
| 2 |                      | <u>ย้ายทรัพย์สิน</u> ทรัพย์สินส่งช่อม<br>ทรัพย์สินส่งช่อม<br>กรัพย์สินเสีย |
| 1 |                      | । <u>व</u> थ ४२                                                            |

รูป 4.7 แสดงรายละเอียดทรัพย์สิน

- หมายเลข 1
- หมายเลข 2

เป็นพื้นที่ใช้สำหรับแสดงรายละเอียดทรัพย์ของทรัพย์สิน เป็นส่วนที่แสดงปุ่มในการปฏิบัติการใช้สำหรับออกรายงาน ซึ่งได้แก่ การย้าย

ซ่อมแซม เสีย รับประกัน และ ยกเลิกการทำงาน

หน้าจอที่ 8 : จอภาพปรับปรุงหมวดทรัพย์สิน

**วัตถุประสงค์ :** ใช้ในการเพิ่ม แก้ไข ลบ หมวคทรัพย์สิน ในกรณีที่ผู้ใช้มีการเปลี่ยนแปลงข้อมูล หมวคทรัพย์สิน

| ปรับปรุงข้อมูล |                |                                               |                       |            |
|----------------|----------------|-----------------------------------------------|-----------------------|------------|
| กมวดกรัพย์สิน  | กลุ่มทรัพย์สิน | บริษัท                                        | รายชื่อผู้ใช้         | ออกจากระบบ |
|                |                | รมวดทรัพย์สิน<br>รมวดทรัพย์สิน<br>ภำทนตรทัส ( | 3<br>3<br>3<br>3<br>3 |            |

รูป 4.8 จอภาพหมวดทรัพย์สิน

| หมายเลข 1 | แสดงรายชื่อหมวดทรัพย์สินที่มีอยู่ในแฟ้มข้อมูลให้ผู้ใช้ได้เลือกพื่อทำการเปลี่ยนแปลง |
|-----------|------------------------------------------------------------------------------------|
| หมายเลข 2 | เป็นพื้นที่ใช้แสดงข้อมูลเพื่อทำการแก้ไขเมื่อผู้ใช้เลือกจากรายการหมวดทรัพย์สิน      |
| หมายเลข 3 | เป็นส่วนที่แสดงปุ่มในการปฏิบัติการ ใช้ในกรณีที่ต้องการเพิ่มข้อมูลหมวดทรัพย์สิน     |
|           | ส่วนนี้จะเป็นส่วนที่ใช้กำหนครหัสหมวคทรัพย์สินซึ่งรหัสทรัพย์สินจะถูกกำหนค           |
|           | โดยโปรแกรม                                                                         |
| หมายเลข 4 | เป็นส่วนที่แสดงปุ่มในการปฏิบัติการ ซึ่งได้แก่ ปุ่มบันทึก ลบข้อมูล ปุ่มล้างจอ       |
|           | ภาพ                                                                                |
|           |                                                                                    |

หน้าจอที่ 9 : จอภาพกำหนดรายชื่อผู้ใช้

**วัตถุประสงค์ :** ใช้สำหรับกำหนดสิทธิแก่เจ้าหน้าที่ผู้ที่จะเข้ามาใช้งานโปรแกรม

|     | 🛋 กำหนดรายชื่อผู้ใช้             |
|-----|----------------------------------|
|     | ชื่อผู้ใช้ :                     |
|     | รทัสผ่าน :                       |
| ∽ئا | ยืนยันรทัสผ่าน<br>ระดับการใช้งาน |
|     |                                  |
| 2   | <u>บันทึก</u> ล้างจอภาพ ยกเลิก   |

รูป 4.9 จอภาพกำหนดรายชื่อผู้ใช้

| หมายเลข 1 | เป็นส่วนที่ใช้กำหนดข้อมูลของผู้ที่จะเข้ามาใช้งานโปรแกรม ในส่วนนี้ทางผู้ดูแล  |
|-----------|------------------------------------------------------------------------------|
|           | ระบบจะเป็นผู้ที่กำหนครายชื่อผู้ใช้งาน ซึ่งจะประกอบไปด้วย ชื่อผู้ใช้ รหัสผ่าน |
|           | ระดับการใช้งาน                                                               |
| หมายเลข 2 | เป็นส่วนที่แสดงปุ่มในการปฏิบัติการ ซึ่งได้แก่ ปุ่มบันทึก ลบข้อมูล ปุ่มล้างจอ |
|           | ภาพ                                                                          |

หน้าจอที่ 10 : แก้ไขข้อมูลผู้ใช้ วัตถุประสงค์ : ใช้สำหรับแก้ไขรหัสผ่าน และระคับการใช้งาน

|         | 🖹 ແກ້ໄນນ້ອມູລຜູ້ໃນ້                                                           |
|---------|-------------------------------------------------------------------------------|
|         | สำตับ รายชื่อผู้ใช้ สถานะ เข้าสู่ระบบ ▲<br>                                   |
| 2<br>;} | ชื่อผู้ใช้ :<br>ระดับการใช้งาน<br>แก้ไขรทัสผ่าน<br>รหัสใหม่<br>ยืนยันรทัสผ่าน |
| 3       | บันทึก                                                                        |

รูป 4.10 แก้ไขข้อมูลผู้ใช้

 หมายเลข 1 ใช้แสดงรายชื่อของผู้ที่มีสิทธิในการใช้งานโปรแกรมสำหรับให้ผู้ดูแลระบบได้
เลือกแก้ไขข้อมูล
หมายเลข 2 เป็นพื้นที่ส่วนที่แสดงข้อมูลของผู้ใช้งาน ได้แก่ ชื่อผู้ใช้ ระดับการใช้งาน รหัส
ผ่าน
หมายเลข 3 เป็นส่วนที่แสดงปุ่มในการปฏิบัติการ ซึ่งได้แก่ ปุ่มบันทึก ลบข้อมูล ปุ่มล้างจอ ภาพ

#### 4.2 การออกแบบรายงาน

เป็นการออกแบบในส่วนของการนำเสนอข้อมูล ในรูปแบบของรายงานทางจอภาพและทาง เครื่องพิมพ์ โคยมีการออกแบบหน้าจอในการเรียกดูข้อมูลดังนี้

## หน้าจอ ที่ 11 : จอภาพการเรียกดูรายงาน

้<mark>วัตถุประสงค์ :</mark> ใช้ในการเรียกคูข้อมูลทรัพย์สินในช่วงเวลาที่ต้องการ ซึ่งจอภาพจะแสดงขอบเขต ของข้อมูลให้ผู้ใช้กำหนดเพื่อจะออกรายงาน

|   | 🖹 มูลก่าทรัพย์สินประจำปีของทุกหน่วยงาน                                         |
|---|--------------------------------------------------------------------------------|
| 2 | ทรัพย์สินที่ซื้อมาในปี<br>ตั้งแต่เดือน 💌 ถึง 💌<br>ระยะเวลาที่คิดค่าเสื่อม ี ปี |
| 3 | พิมพ์                                                                          |

รูป 4.11 จอภาพที่กำหนดขอบเขตของการแสดงรายงาน

| หมายเลข 1 | แสดงชื่อรายงาน ได้แก่ รายงานมูลก่าทรัพย์สินประจำปีของทุกหน่วยงาน ราย             |
|-----------|----------------------------------------------------------------------------------|
|           | งานทรัพย์สินประจำปีทุกหน่วยงาน รายงานทรัพย์สินเสีย                               |
| หมายเลข 2 | ใช้กำหนดขอบเขตของช่วงเวลาที่ต้องการจะแสดงรายงาน เช่น รายงานมูลค่า                |
|           | ทรัพย์สินประจำปีของทุกหน่วยงาน ประจำปี 2540 ตั้งแต่เดือน มิถุนายน ถึง            |
|           | พฤษภาคม ณ ปี 2545                                                                |
| หมายเลข 3 | เป็นส่วนที่แสดงปุ่มในการปฏิบัติการ ซึ่งได้แก่ ปุ่มพิมพ์ ปุ่มถ้างจอภาพ ปุ่มยกเลิก |

## หน้าจอที่ 12 : แสดงการออกรายงาน

้ วัตถุประสงค์ : เพื่อแสดงรายงานตามขอบเขตที่ได้ระบุ ซึ่งจะแสดงข้อมูลดังนี้

|   |                                                                                                    |                    | รายงานบัญชีทรัพย์สิน<br>ตั้งแต่เดือน เมง | เท็ได้รับมาในปี 2544<br>ษายน 2545 ถึง พฤษภ<br>ณ ปี 2545 | คณะศาสนศา<br>าคม 2546 | าสตร์ แมคกิล            | لہ<br>ل |
|---|----------------------------------------------------------------------------------------------------|--------------------|------------------------------------------|---------------------------------------------------------|-----------------------|-------------------------|---------|
| - | วันเดือนปั รายการ<br>ของเอกสาร<br>วันรี                                                                                     | อ้างถึง<br>ใบสำคัญ | วันเดือนปี<br>ที่ได้รับ                  | จำนวน                                                   | ราคาทุน               | ค่าเสือมราค<br>สะสมยกมา |         |
| 5 | เมษายน 2040<br>03/04/2545 บอร์ดชาตั้งมีล้อ และกระดานไวท์บอร์ด ชนาด 1.20x1.90<br>EVII2403.01.0008.90 ถึง EVII2403.01.0009.90 | 024404008          | 16/01/2545                               | 2                                                       | 5,400.00              | 180.0                   |         |
|   | 03/04/2545 บอร์ดชานอ้อยกำมะหยับนาด1.20x2.40 cm<br>PY112402-01-00013-90 ถึง PY112402-01-0004-90                              | 024404008          | 16/01/2545                               | 2                                                       | 5,600.00              | 186.6                   |         |
|   | รวมเดือน เมษายน 2545                                                                                                    |                    |                                          | 4.00                                                    | 11,000.00             | 366.6                   | کہ      |
|   | รวมทรัพย์สินตั่งแต่เดือน เมษายน 2545 ถึง พฤษภาคม 2546                                                                       |                    |                                          | 4.00                                                    | 11,000.00             | 366.6                   | רי ו    |
|   |                                                                                                    |                    |                                          |                                                         |                       |                         |         |
|   |                                                                                                    |                    |                                          |                                                         |                       |                         |         |

### รูป 4.12 จอภาพแสดงการออกรายงาน

- หมายเลข 1 แสดงรายละเอียดของรายงาน ได้แก่ ชื่อรายงาน ขอบเขตของข้อมูลที่ต้องการ แสดง วันที่ออกรายงาน หมายเลขหน้า
- หมายเลข 2 แสดงรายละเอียดของข้อมูลที่ต้องการ
- หมายเลข 3 แสดงผลรวมของข้อมูลในกรณีที่มีการประมวลผล